# **INCISE Website User Guide**

# **GETTING STARTED** Once you have received your details click the LOGIN icon to enter login details. A Use google chrome as your browser • 'User' can input data, but not edit this or Go to www.internationalcolicaudit.com • generate outcome reports. A 'Superuser' can perform all these tasks. INCISE TERNATIONAL URG Our aim is to improve the global quality of care and outcomes for horses and their owners following colic surgery. **Getting Started Find Out More** Further information for vets and horse owners is available by clicking these icons. UNIVERSITY OF LIVERPOOL PDF and video user guides can be accessed at the very bottom of the webpage - click 'User guides' PDF versions of the colic audit forms and the Organisational survey can be accessed by clicking on 'Forms Library'

### LOGGING IN

| INCISE                        | Home Colic Cases 👻 Reporting & Data Exp                                                                                   | ort * Log In                                                                                                    |
|-------------------------------|----------------------------------------------------------------------------------------------------|----------------------------------------------------------------------------------------------------|
| Login as an existing<br>user. | Use a local account to log in.<br>Email<br>user@DEPtesindise.com<br>Password<br><br>Remember me?<br>Log lo Request Access | <ul> <li>Enter your clinic's unique and confidential email (either user or superuser) and copy and paste in the relevant password – we recommend saving this on computers where appropriate for ease of logging in on subsequent occasions</li> <li>Then click the lower Login button (not the top one)</li> </ul> |

#### **INCISE PHASE 1 – ORGANISATIONAL SURVEY**

When logging in for the first time <u>please click on the clinic details at the top of the webpage and</u> <u>complete the Organisation details</u> – these are 3 key questions we need for audit reporting.

The Process Audit Questionnaire (Organisational Survey) must be completed by the 31<sup>st</sup> January 2021. Click the clinic details icon and select 'Process Audit' from the dropdown list.

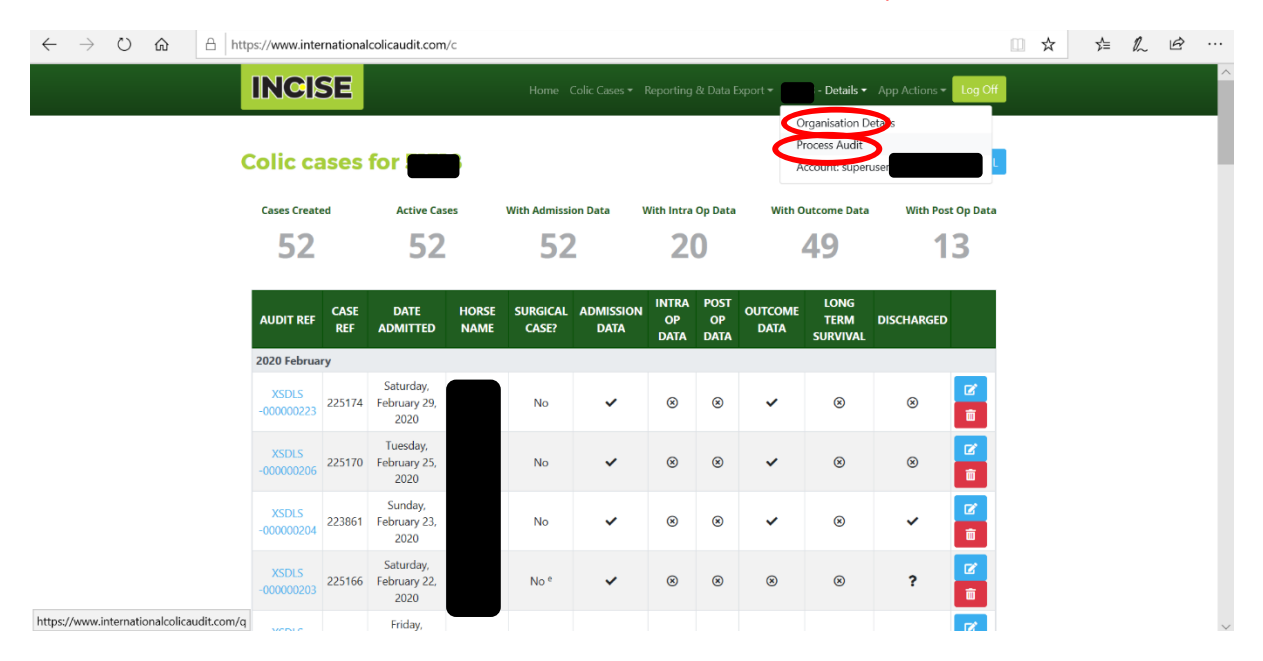

#### The process audit questionnaire has 70 questions and takes approximately 25 minutes to complete.

| $\leftarrow$ | $\rightarrow$ | Ö | ŵ | Α | https://www.internationalcolicaudit.com/q                                                                                        | Ш | ☆ | ∱≡ | h | Ŀ |   |
|--------------|---------------|---|---|---|----------------------------------------------------------------------------------------------------|---|---|----|---|---|---|
|              |               |   |   |   | Home Colic Cases * Reporting & Data Export * : Details * App Actions * Log Off                                                   |   |   |    |   |   | ^ |
|              |               |   |   |   | Please complete the questionnaire online.                                                                                        |   |   |    |   |   |   |
|              |               |   |   |   | A paper (PDF) copy is available to assist entering the data onto the online questionnaire.                                       |   |   |    |   |   |   |
|              |               |   |   |   | 'SET PROTOCOLS' are defined as protocols that are written down or if not written down, are explicitly known by clinic personnel; |   |   |    |   |   |   |
|              |               |   |   |   | SECTION A: HOSPITAL FACILITIES AND CLINICAL STAFF                                                                                |   |   |    |   |   |   |
|              |               |   |   |   | 1 When do you offer colic surgery?<br>OAt all times (365 days per year, 24 hours a day)                                          |   |   |    |   |   |   |
|              |               |   |   |   | OSome of the time (e.g. depending on which staff are working)                                                                    |   |   |    |   |   |   |
|              |               |   |   |   | 2 Who do you offer colic surgery to?<br>OYour practice clients and referral clients                                              |   |   |    |   |   |   |
|              |               |   |   |   | OPractice clients only                                                                                                    |   |   |    |   |   |   |
|              |               |   |   |   | OReferral clients only                                                                                                    |   |   |    |   |   |   |
|              |               |   |   |   | 3 How many horses were admitted to your clinic for investigation of colic in 2019 (exact or approximate)?                        | - |   |    |   |   |   |
|              |               |   |   |   | 3.2 3.2 Exact or Approximate                                                                                                    |   |   |    |   |   |   |
|              |               |   |   |   | Exact ~                                                                                                    |   |   |    |   |   |   |
|              |               |   |   |   | 4 How many exploratory laparotomies for signs of colic were performed at your clinic in 2019 (exact or approximate)?             | - |   |    |   |   |   |
|              |               |   |   |   | 4.2 4.2 Exact or Approximate                                                                                                    |   |   |    |   |   |   |
|              |               |   |   |   | Exact V                                                                                                    |   |   |    |   |   | ~ |

### ADDING COLIC CASES & GENERATING OUTCOME REPORTS

'Users' and 'Superusers' can view and create new colic cases by clicking the 'Colic Cases' icon.

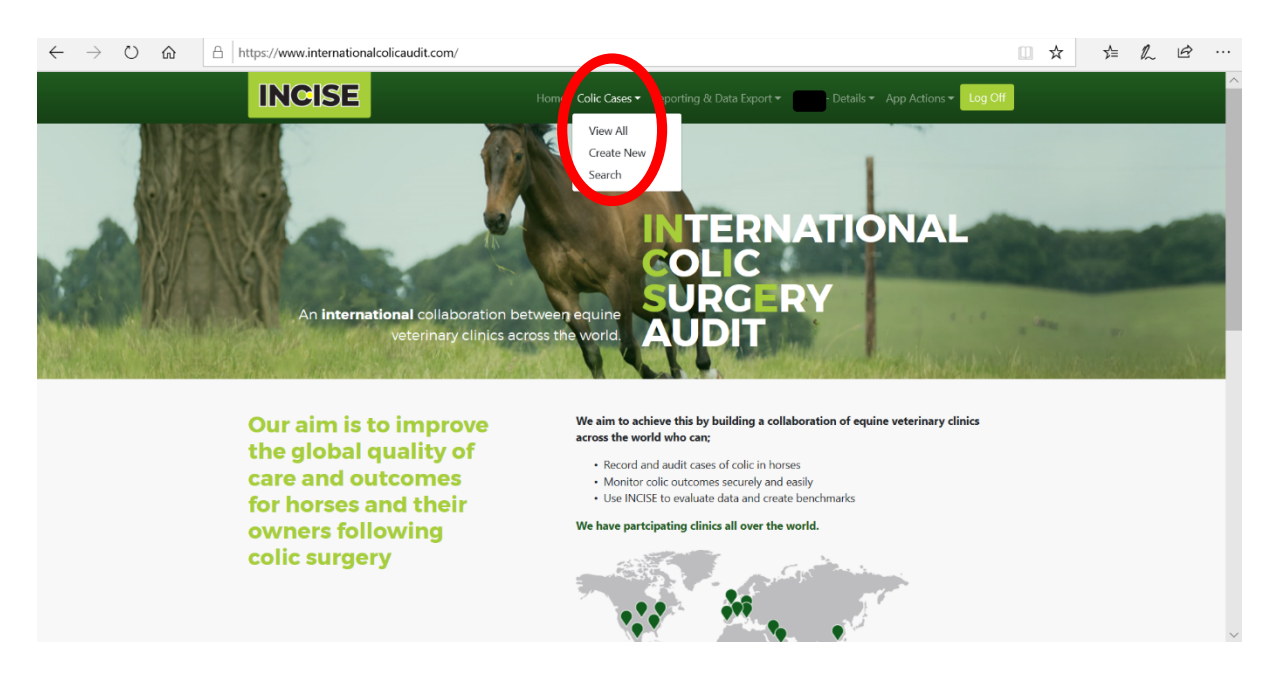

'View All' will take users to the page below where basic information about data for each case can be viewed and monitored. Clicking the blue icon to the right of each case will take users to the full case details for that case, where further details can be added (see below).

| $\leftarrow$ | $\rightarrow$ | Ö | $\hat{\omega}$ | - ⊟ htt | :ps://www.inte          | rnationa    | lcolicaudit.com                   | /c            |                   |                   |                     |                    |                 |                          |                   |     | ☆ | z∕≡ | h | Ŀ |        |
|--------------|---------------|---|----------------|---------|-------------------------|-------------|-----------------------------------|---------------|-------------------|-------------------|---------------------|--------------------|-----------------|--------------------------|-------------------|-----|---|-----|---|---|--------|
|              |               |   |                |         |                         | SE          |                                   |               | Home 0            | Colic Cases 🔻     | Reporting           | & Data E           | Export 👻 🚦      | · Details <del>•</del>   | App Actions - Log | Off |   |     |   |   | ^      |
|              |               |   |                |         | C <mark>olic c</mark> a | ases        | for a                             | ₿             |                   |                   |                     |                    |                 | <b>⊕</b> Create C        | ase 🛓 CSV 🔒 )     | ML  |   |     |   |   | ł      |
|              |               |   |                |         | Cases Creat             | ed          | Active Cas                        | es            | With Admissi      | on Data           | With Intra          | Op Data            | With C          | utcome Data              | With Post Op D    | ata |   |     |   |   |        |
|              |               |   |                |         | 52                      |             | 52                                |               | 52                | -                 | 2                   | 0                  |                 | 49                       | 13                |     |   |     |   |   |        |
|              |               |   |                |         | AUDIT REF               | CASE<br>REF | DATE<br>ADMITTED                  | HORSE<br>NAME | SURGICAL<br>CASE? | ADMISSION<br>DATA | INTRA<br>OP<br>DATA | POST<br>OP<br>DATA | OUTCOME<br>DATA | LONG<br>TERM<br>SURVIVAL | DISCHARGED        |     |   |     |   |   |        |
|              |               |   |                |         | 2020 Februa             | ry          |                                   |               |                   |                   |                     |                    |                 |                          |                   |     |   |     |   |   |        |
|              |               |   |                |         | XSDLS<br>-000000223     | 225174      | Saturday,<br>February 29,<br>2020 |               | No                | ~                 | ۲                   | ⊗                  | ~               | 8                        | × 🖉               | P   |   |     |   |   |        |
|              |               |   |                |         | XSDLS<br>-000000206     | 225170      | Tuesday,<br>February 25,<br>2020  |               | No                | ~                 | ۲                   | ۲                  | ~               | ۲                        | 8<br><b>1</b>     |     |   |     |   |   |        |
|              |               |   |                |         | XSDLS<br>-000000204     | 223861      | Sunday,<br>February 23,<br>2020   |               | No                | ~                 | ۲                   | ⊗                  | ~               | 8                        | ✓ <mark></mark>   |     |   |     |   |   |        |
|              |               |   |                |         | XSDLS<br>-000000203     | 225166      | Saturday,<br>February 22,<br>2020 |               | No °              | ~                 | ۲                   | ۲                  | ۲               | ۲                        | ?                 |     |   |     |   |   |        |
|              |               |   |                |         | XSDLS                   |             | Friday,                           |               |                   |                   |                     |                    |                 |                          | C                 |     |   |     |   |   | $\sim$ |

Clicking the 'Create Case' icon or 'Create New' in the dropdown list will take users to the page below. The horse's stable name and hospital reference should be entered and then click the blue 'Create Case' icon to register the horse. This will load the next page for entry of more case details.

| $\leftarrow$ $\rightarrow$ $\circlearrowright$ $\textcircled{a}$ | https://www.internationalcolicaudit.com/c/a                             |                                                |                                   | □ ☆ | ZV≡ | h | £ |
|------------------------------------------------------------------|-------------------------------------------------------------------------|------------------------------------------------|-----------------------------------|-----|-----|---|---|
|                                                                  | INCISE                                                                  | Home Colic Cases   Reporting & Data Export     | - Details - App Actions - Log Off |     |     |   |   |
|                                                                  | Quick Create                                                            |                                                |                                   |     |     |   |   |
|                                                                  | 1. Horse Name                                                           |                                                |                                   |     |     |   |   |
|                                                                  |                                                                         |                                                |                                   |     |     |   |   |
|                                                                  | Horse name (pet / stable name is fine for competition horses). Do not e | nter owner surname.                            |                                   |     |     |   |   |
|                                                                  | 2. Horse/Case Reference                                                 |                                                |                                   |     |     |   |   |
|                                                                  | lleine die identification werken en een eferenen facthie keen           |                                                |                                   |     |     |   |   |
|                                                                  | Create Case Cancel                                                      |                                                |                                   |     |     |   |   |
|                                                                  |                                                                         | UNIVERSITY OF<br>LIVERPOOL                     |                                   |     |     |   |   |
|                                                                  | © 2020 - University of Liverpool - Philip Leverhulme Equine<br>Hospital | Privacy & Policy   Forms Library   User Guides |                                   |     |     |   |   |

Once the case is created further details can be added by clicking the blue icon next to each subsection. You will then be taken to another page to input data for each section.

| $\leftarrow$ | $\rightarrow$ O | 仚 | A | https://www.internationalcolicaudit.com/c/d/ef75975d-2acd-45d9-9766-4082fde256ce                    |     | ☆ | Zţ≡ | h | È |   |
|--------------|-----------------|---|---|----------------------------------------------------------------------------------------------------|-----|---|-----|---|---|---|
|              |                 |   |   | Home Colic Cases * Reporting & Data Export * Matt Test Organisation - Details * App Actions * Log C | off |   |     |   |   | ^ |
|              |                 |   |   | Colic Case Details:                                                                                 |     |   |     |   |   |   |
|              |                 |   |   | Unadmited Case                                                                                      |     |   |     |   |   |   |
|              |                 |   |   | Home / Cases / MCTOG -000000224 (Tester) Export All Case Data                                       |     |   |     |   |   |   |
|              |                 |   |   | Horse Details                                                                                       |     |   |     |   |   |   |
|              |                 |   |   | Horse Name: Tester                                                                                  |     |   |     |   |   |   |
|              |                 |   |   | Clinic Ref: 001                                                                                     |     |   |     |   |   |   |
|              |                 |   |   | Audit Ref: MCTOG -000000224                                                                         |     |   |     |   |   |   |
|              |                 |   |   | Admission Data                                                                                      |     |   |     |   |   |   |
|              |                 |   |   | Not yet admitted                                                                                    |     |   |     |   |   |   |
|              |                 |   |   | Intra and Post Operative data                                                                       |     |   |     |   |   | 1 |
|              |                 |   |   | Not a surgical case, so no Intra or Post operative data                                             |     |   |     |   |   |   |
|              |                 |   |   | Outcome                                                                                             |     |   |     |   |   |   |
|              |                 |   |   | Not yet admited                                                                                     |     |   |     |   |   |   |
|              |                 |   |   | Long-Term Survival Cz 🛛 Long Term Survival Da                                                       | ta  |   |     |   |   | ~ |

Admission data should be completed first as this will enable access to the other relevant subsections. Click 'Save' at the bottom of the page to admit the case.

| $\leftarrow$ $\rightarrow$ $\circlearrowright$ $\bigtriangleup$ $\bigtriangleup$ https://www.internationalcolicau | lit.com/c/e/ef75975d-2acd-45d9-9766-4082fde256ce?s=Admission                                          | □ ☆ · | ¢ | È | •••    |
|----------------------------------------------------------------------------------------------------|----------------------------------------------------------------------------------------------------|-------|---|---|--------|
| INCISE                                                                                                    | Home Colic Cases • Reporting & Data Export • Matt Test Organisation - Details • App Actions • Log Off |       |   |   | ^      |
| Edit: Admissio                                                                                                    | 1                                                                                                    |       |   |   |        |
| Horse Name: Tester                                                                                                |                                                                                                    |       |   |   |        |
| Clinic Ref: 001                                                                                                   |                                                                                                    |       |   |   |        |
| Audit Ref: MCTOG -000000224                                                                                       |                                                                                                    |       |   |   |        |
| Home / Cases / MCTOG -000000                                                                                      | 224 (Tester) / Admission                                                                              |       |   |   |        |
| 3. Date and time Of Admission                                                                                     |                                                                                                    |       |   |   |        |
| 02/03/2020 15:08                                                                                                  |                                                                                                    |       |   |   |        |
| When was the horse (defined as horse, do                                                                          | key, pony or mule) admitted to your clinic?                                                           |       |   |   |        |
| 4. Age at admission                                                                                               |                                                                                                    |       |   |   |        |
| Give an approximate age in years/months                                                                           | r a more precise age if known                                                                         |       |   |   |        |
| Tears Month                                                                                                    | Days                                                                                                  |       |   |   |        |
| 5 0                                                                                                    | 0                                                                                                    |       |   |   |        |
| 5. Breed                                                                                                    | Other breed - Specify                                                                                 |       |   |   |        |
| Thoroughbred                                                                                                    | ×                                                                                                    |       |   |   |        |
| If the breed is not in the list then type the<br>"other".                                                         | reed into the box For cross breeds please give the predominant breed type followed by X.              |       |   |   |        |
| 6. Sex                                                                                                    |                                                                                                    |       |   |   |        |
| Female                                                                                                    | v                                                                                                    |       |   |   |        |
| 7. Weight                                                                                                    | 7. Weight  U Weight not measured or unknown                                                           |       |   |   |        |
| 475                                                                                                    | Leave weight as zero and the system will assume you did not record it.                                |       |   |   | $\sim$ |

The data is saved on the website so it can be returned to and further completed as the case progresses through each stage of hospitalisation.

| $\leftarrow$ | $\rightarrow$ | Ö | 仚 | A | https://www.internationalcolicaudit.com/c/d/ef75975d-2acd-45d9-9766-4082fde256ce              |              | ☆ | ∑_≡ | h | È |   |
|--------------|---------------|---|---|---|-----------------------------------------------------------------------------------------------|--------------|---|-----|---|---|---|
|              |               |   |   |   | Home Colic Cases * Reporting & Data Export * Matt Test Organisation - Details * App Actions * | Log Off      |   |     |   |   | ^ |
|              |               |   |   |   | Intra-Operative Data                                                                          | <b>B</b> , • |   |     |   |   |   |
|              |               |   |   |   | No data entered yet                                                                           |              |   |     |   |   |   |
|              |               |   |   |   | Post-Operative Data                                                                           | <b>2</b> **  |   |     |   |   |   |
|              |               |   |   |   | No data entered yet                                                                           |              |   |     |   |   | 1 |
|              |               |   |   |   | Outcome Data                                                                                  | ß            |   |     |   |   |   |
|              |               |   |   |   | No data entered yet                                                                           |              |   |     |   |   |   |
|              |               |   |   |   | Long-Term Survival 😰 🗷 Export Long Term Sur                                                   | vival Data   |   |     |   |   |   |
|              |               |   |   |   | Not yet created                                                                               |              |   |     |   |   |   |
|              |               |   |   |   | History                                                                                       |              |   |     |   |   |   |
|              |               |   |   |   | no cara lo date                                                                               |              |   |     |   |   | 1 |
|              |               |   |   |   | UNIVERSITY OF                                                                                 |              |   |     |   |   | ~ |

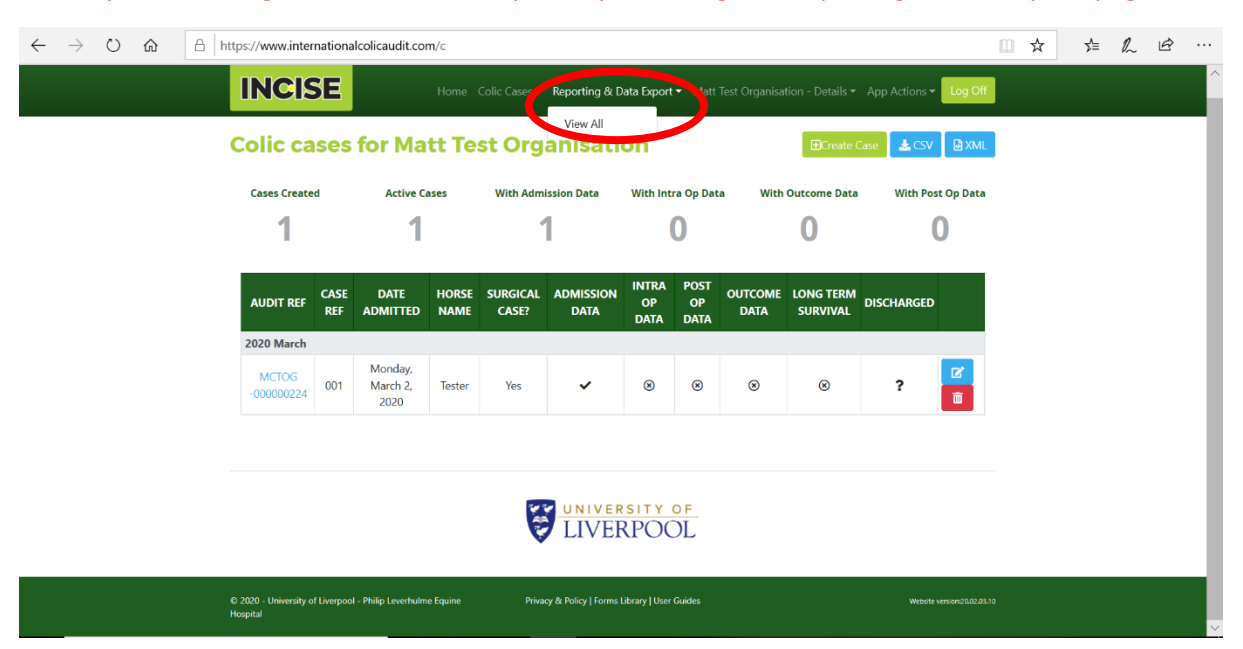

The 'Superuser' can generate outcome reports by accessing the 'Reporting & Data Export' page.

Click the add icon to generate a new report. You will then be asked to input the date range for your desired report and the website will generate key outcome data for that period. This can only be done as whole months e.g. 1 month, 3 months, 6 months etc.

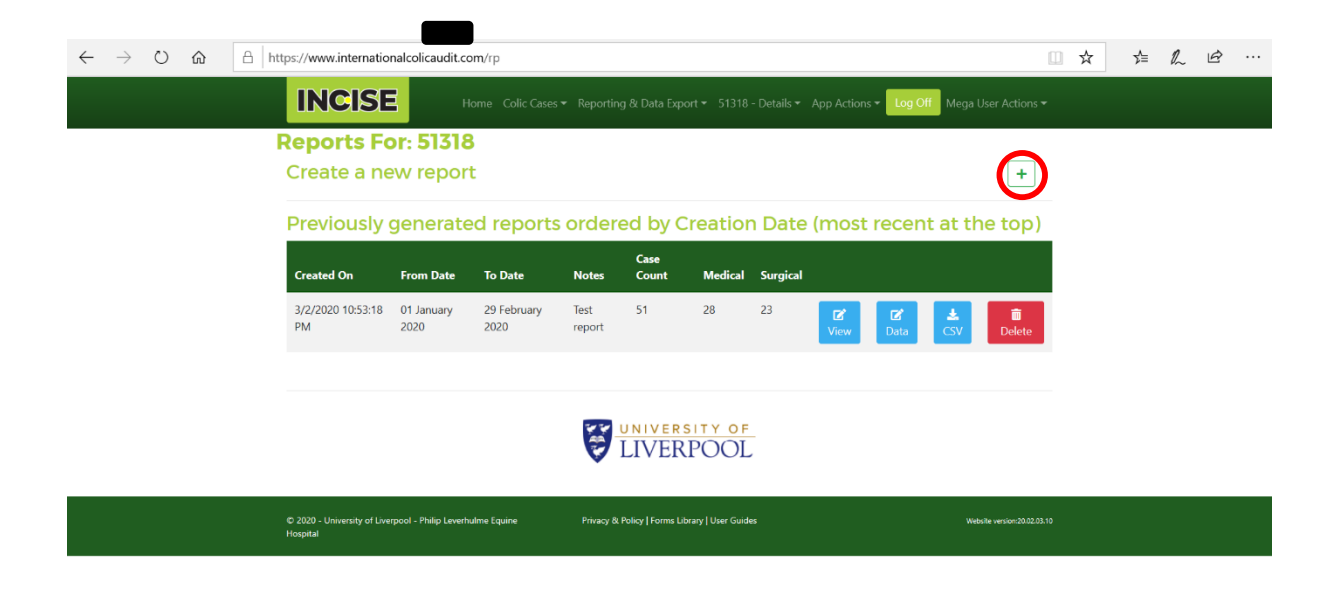